# Butlletí Setmanal Venda recepta privada amb sifare

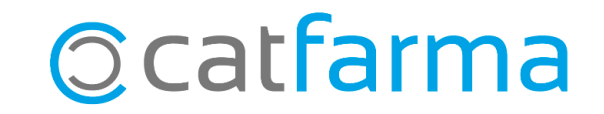

Actualment tenim dos tipus de receptes electròniques privades, aquelles en les que el pacient arriba a la farmàcia amb el **DNI i un codi PIN** de deu xifres i un segon tipus en les que el client ens arriba amb un **codi QR**, en paper o en el mòbil.

En aquest butlletí veurem un exemple de com dispensar aquest primer tipus de recepta electrònica privada, amb el **DNI i un codi PIN**.

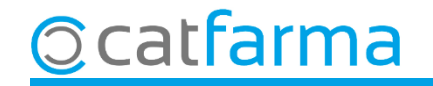

Per fer la dispensació primer hem d'accedir a la web de SIFARE i seleccionar l'opció de menú Recepta Electrònica → Consulta Recepta Privada.

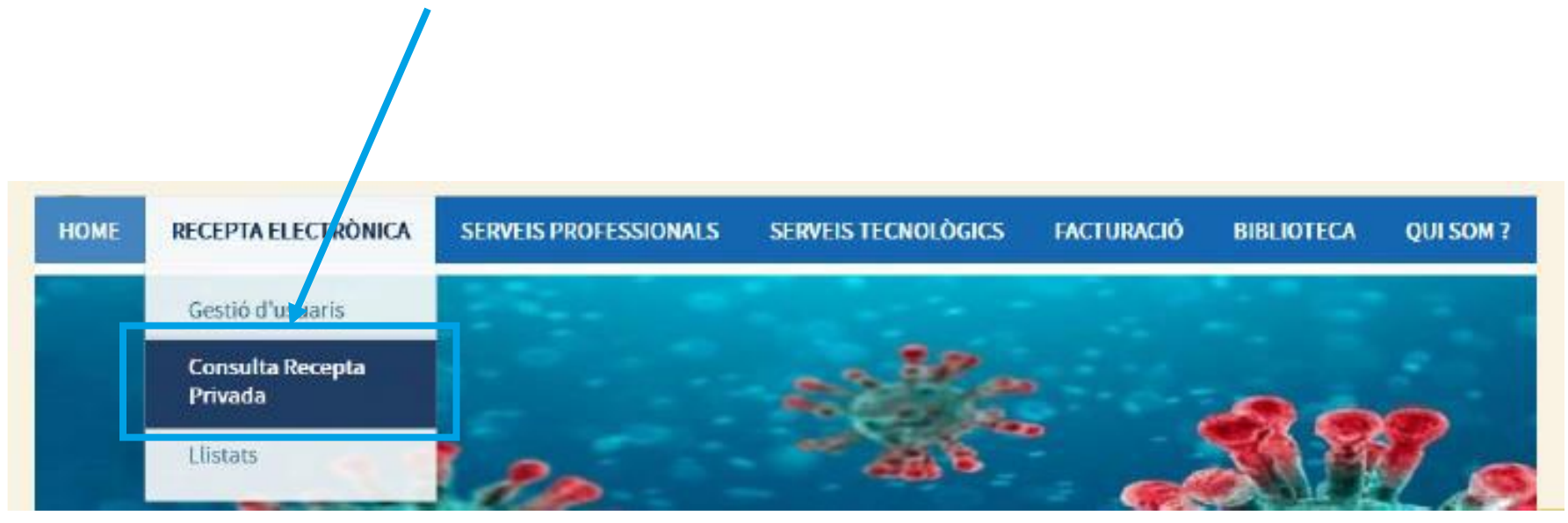

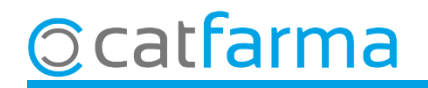

Ens mostrarà la pantalla de **Descàrrega Recepta Privada**.

| HOME    | RECETA ELECTRÓNICA  | SERVICIOS PROFESIONALES | SERVICIOS TECNOLÓGICOS | FACTURACIÓN | BIBLIOTECA   | ACERCA DE           |               |
|---------|---------------------|-------------------------|------------------------|-------------|--------------|---------------------|---------------|
| GESTIÓN | DE OF GESTIÓN DE US | JARIOS                  |                        |             |              |                     |               |
| ♠ >     | SIFARE >            |                         |                        |             |              |                     |               |
| De      | scarga Receta Pr    | ivada                   |                        |             |              |                     |               |
|         |                     |                         |                        |             |              |                     |               |
| т       | ipo Identificador   | Identificador Paciente  |                        | PIN de la   | Prescripción |                     |               |
|         | NIF                 |                         |                        |             |              |                     |               |
|         |                     |                         |                        |             |              |                     | Descargar     |
|         |                     |                         |                        |             |              |                     |               |
|         |                     |                         | Introduim el           | DNI I PIN   | del paci     | ent.                |               |
|         |                     |                         |                        |             | Г            | Finalment fem (     | lic a Descarr |
|         |                     |                         |                        |             |              | visualitzar la rece | epta.         |
|         |                     |                         |                        |             | L            |                     |               |

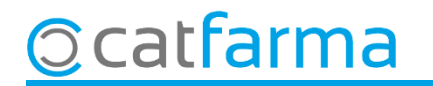

Un cop descarregada la recepta ja la tenim preparada per dispensar-la. Disposem de 30 minuts entre descàrrega i dispensació.

|                       | OMC<br>Nº de Receta: 99-20674                                                                                                    | GREAMZACIÓN<br>MEDICA COLICI<br>DE 15948A             | AL CONSEJO GENI<br>DE COLFOROS OF<br>DE MÉDICOS | ERAL<br>COLUS                                                                                                    |  |  |  |
|-----------------------|----------------------------------------------------------------------------------------------------|-------------------------------------------------------|-------------------------------------------------|----------------------------------------------------------------------------------------------------|--|--|--|
|                       | PRESCRIPCIÓN Consignar el medicamento: DCI o marca,<br>forma farmacéutica, via de administración, dosis por unidad y<br>unidades por envase. (Datos correspondientes en caso de<br>producto sanitario).<br>Núm. envases / unidades:                                                                                                    | Duración de<br>Poso<br>Unidades                       | NCIA SAI                                        | PACIENTE (Nombre, apellidos, año de nacimiento y<br>nº de DNI / NIE / pasaporte)                                                                                                    |  |  |  |
| RECETA MÉDICA PRIVADA |                                                                                                    | Nº orden disper<br>Fecha prevista<br>/<br>Firma de Fa | sación                                          | PRESCRIPTOR (datos de identificación y firma)<br>Dr. Nombre Apellido Prueba<br>Núm. Colegiado:999900055<br>Farmacología Clínica<br>Plaza DE LAS CORTES 11<br>28014 MADRID (España)<br>Email: aa@bbb.es<br>Tlfno/Fax: +34999999999<br>Fecha de la prescripción ////                                                                                                    |  |  |  |
|                       | Información al Farmacéutico, en su caso                                                                                                    | Motivo de la sus<br>Urgencia<br>Desabas               | stitución<br>a<br>stecimiento                   | FARMACIA (NIF/CIF, datos de identificación y fecha de<br>dispensacion)                                                                                                    |  |  |  |
|                       | * La validez de esta receta expira a los 10 días naturales de<br>la fecha pervista para la dispensación, o en su defecto de la<br>fecha de preventrojcint. La medicación prescrita no superará<br>los 3 meses de tratamiento. La receta es válida para una<br>única dispensación en la farmacia. Esta receta podrá ser<br>dispensada en cualquier oficina de farmacia del territorio<br>nacional. |                                                       |                                                 | En complimiento de lo establisación en el artículo 5 de la Lay Organica.<br>15/1500, esa artícular que sun dellas serais interpretados en el factorio<br>rendera, el concerto en un ficteren el la derecisión establica en el RO 17/1802/16. Se la<br>lindoma que posicione establicación en el RO 17/1802/16. Se la<br>lindoma que posicione del escritori en ante el RO 17/1802/16. Se la<br>lindoma que posicione ante ficteren de escritoria de accessiones en el RO 1,<br>reaccedención y operación en la descela de la presentativa y de la farmación<br>depresantes. |  |  |  |

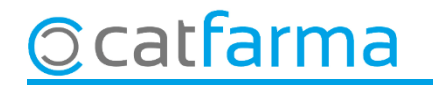

Per fer la dispensació amb Nixfarma, fem RP + F8, per indicar el tipus de venda de Recepta Privada.

© catfarma

|                               | Venta<br>viernes (                                                    | 1 <b>5</b><br>05 de acosto de 2022 09                                                  | :07:36                                                                      |                           |                   | CAI                                     | FARMA                                          |                      |
|-------------------------------|-----------------------------------------------------------------------|----------------------------------------------------------------------------------------|-----------------------------------------------------------------------------|---------------------------|-------------------|-----------------------------------------|------------------------------------------------|----------------------|
|                               | <u> </u>                                                              | perador* NXF                                                                           | Caja CAJA1                                                                  | 🚽 Última venta            | Cambio            | V <u>t</u> a NXF                        |                                                |                      |
|                               | Tipo                                                                  | Artículo                                                                               | Descripción                                                                 |                           | Und.              | P.V.P. Aportación                       | L                                              |                      |
|                               | RP                                                                    |                                                                                        | 🛄 Introducción Tarje                                                        | ta Sanitaria              |                   | × 239,69 239,69                         |                                                |                      |
|                               |                                                                       |                                                                                        | Tipo documento                                                              | NIF                       | <u> </u>          | k                                       | A <b>Tipus d</b><br>indicar <b>NI</b>          | ocument hem de<br>F. |
|                               |                                                                       |                                                                                        | Lectura T.S.<br>CIP<br>Titular                                              |                           |                   |                                         |                                                |                      |
| Aquí introduïm el<br>pacient. | DN                                                                    | I del                                                                                  | Tipo tarjeta<br>Caducidad<br>NIF/DNI/Otros<br>Entidad Aseguradora           | 46453383F                 | SALUD             |                                         |                                                |                      |
|                               |                                                                       | TA PRIVADA<br>TS<br>Méd<br>A <u>H</u> PMA. Envas                                       | <u>Nueva tarjeta</u><br>Minir<br>UPS.<br>UEnc                               | no<br>0 Ubicación<br>cg 0 | <u>C</u> ancelar  | Límite<br>Pdte.<br>De posición a        | Financiado<br>T.PVP.<br>T.Aport.               |                      |
|                               | Cliente<br>Pacient<br>A02BC:<br>H-BAJA<br>AUTOF<br>Degluci<br>No part | INHIBIDORES DE LA B<br>POR NO COMERCIALIZ<br>NIZADO NO COMERCIALI<br>in: el comprimido | OMBA DE PROTONES<br>ZAR<br>.IZADO<br>.cientes con dificultades de deglucion | Encargo                   | T.<br>Pte.disp. 0 | Total Dto.<br>Total Dto.<br>Dispensador | i <u>n</u> de venta.<br>Tarigta <u>D</u> ivisa |                      |

6

Un cop introduït el **NIF**, ens demanarà el codi de recepta, com no tenim, fem un **Intro** i ens crearà una recepta amb codi **000000000000**.

| Decrador* NXF Caja CAJA1 Última venta Cambio Via NXF   Tipo Artículo Descripción Und. P.V.P. Aportación Receta   RP 600710 PANTOPRAZOL RECORDATI EFG 40 MG 500 COMPRIMIDOS GASTRORRESISTE 1 239,69 239,69 000000000000   Image: Strain Strain Stra                                                                                                    |            |
|----------------------------------------------------------------------------------------------------|------------|
| Tipo       Artículo       Descripción       Und.       P.V.P.       Aportación       Receta         RP       600710       PANTOPRAZOL RECORDATI EFG 40 MG 500 COMPRIMIDOS GASTRORRESISTE       1       239,69       2000000000000         Image: Strate Strate                                                                                                    | <b>.</b> 1 |
| RP       600710       PANTOPRAZOL RECORDATI EFG 40 MG 500 COMPRIMIDOS GASTRORRESISTE       1       239,69       239,69       00000000000         Image: Strain Strain Strai                                                                                 | L          |
| Image: Contract of the second contract of the second contrac |            |
| Atención       X         ¿El número de receta 0000000000 introducido es correcto?                                                                                                    |            |
| Atención     X       ¿El número de receta 0000000000 introducido es correcto?                                                                                                    |            |
| Atención     X       ¿El número de receta 0000000000 introducido es correcto?                                                                                                    |            |
| Atención     X       ¿El número de receta 0000000000 introducido es correcto?                                                                                                    |            |
| Atención X<br>¿El número de receta 0000000000 introducido es<br>correcto?                                                                                                    |            |
| Atención X<br>¿El número de receta 0000000000 introducido es<br>correcto?                                                                                                    |            |
| Atención X                                                                                                    |            |
| ¿El número de receta 0000000000 introducido es<br>correcto?                                                                                                    |            |
| PA Com és una recepta fictícia, BOBBES                                                                                                    |            |
| ens preguntarà si és correcte                                                                                                    |            |
|                                                                                                    | iado       |
| En Cliquem a SI.                                                                                                    |            |
| Méd UPS. 0 Ubicación                                                                                                    |            |
| AH PMA Envases (F1) UEncg 0                                                                                                    |            |
|                                                                                                    |            |
| Cliente T. Total Dto.                                                                                                    |            |
| Paciente Total                                                                                                    |            |
| A02BC: INHIBIDORES DE LA BOMBA DE PROTONES                                                                                                    | ita.       |
| Deglucion: no adaptado para pacientes con dificultades de deglucion                                                                                                    | Divisa     |

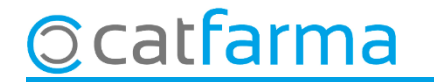

A la pantalla de **Registre Receptes Paper**, introduïm la informació de la recepta privada:

| Receta 00000000000 Ent. Aseg.<br>Artículo 600710 PANTOPRAZOL RECORDA<br>Envases 1 PVP 239,69 % Apor<br>Prescripción                                          | v <b>TI EFG 40 MG 500 COMP</b><br>Itación Aportación                                       | 239,69 Id. Tarifación                                         | Aportación reducida 🥅                                      |
|----------------------------------------------------------------------------------------------------|--------------------------------------------------------------------------------------------|---------------------------------------------------------------|------------------------------------------------------------|
| Prescripción 600710 🚯 PANTOPRAZOL RECO<br>Médico 01010101 🚯 Dr. Guillen <<br>Receta Fecha Disp 05/08/2022 🔂 Fecha<br>Campaña Sanitaria/HFH 🛛 Firmar Receta 🗖 | IRDATI EFG 40 MG 500 COMP<br>Aquí introd<br>a Presc Zi Fec<br>Receta Validada Receta forza | uïm les dades del i<br>cha Emisión 2011<br>ida TOrden TLD Fic | nducto 1 Especialitats   Metge.  IPO Hec 8-PRIVADA  ha ECM |
| Diligencia<br>Observaciones<br>Mutuas Privadas<br>Mutua Altra Entitat<br>Cod. Visado Ajuntament de Tarragona<br>Ajuntament de Terrassa                       | uí introduïm el nom<br>Clinica Catfarma<br>Cód. Verificación Electron                      | n de la clínica, met                                          | ge                                                         |
| Libros Oficialee Allanza Española<br>Allanza<br>Anotación e Allanza<br>Altra Entitat<br>Tipo Doc.<br>Asefa<br>Asepeyo                                        | af acientes 🔲 Uso Product                                                                  | <ul> <li>En aquesta case</li> <li>PIN de la recept</li> </ul> | ella indiquem el<br>ta privada.                            |
| A <b>Mútua</b> indiquem l'opció <b>Alt</b>                                                                                                    | ra Entitat.                                                                                |                                                               | <u>A</u> ceptar <u>C</u> ancelar                           |

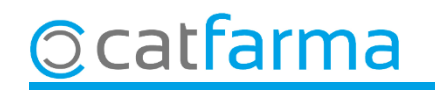

Cliquem a Tancar dispensació Pacient per finalitzar la venda.

© catfarma

| Venta<br>viernes | <b>as</b><br>05 de acosto  | de 2022 09:23:(           | 07      |                       |           |         |             |          |           |      |         | C4                     | TFARMA                            |
|------------------|----------------------------|---------------------------|---------|-----------------------|-----------|---------|-------------|----------|-----------|------|---------|------------------------|-----------------------------------|
| <u>B</u> 0       | )perador* 🕟                | IXF                       | ~       | Caja CAJA1            |           | - Ú     | ltima venta |          | Can       | nbio |         | V <u>t</u> a NX        | F 💽 1                             |
| Tipo             | Artículo                   |                           |         | Descripció            | in        |         |             |          |           | Und. | P.V.P.  | Aportación             | L                                 |
| RP               | 600710                     | PANTOPRA                  | 4ZOL    | RECORDATI EF          | FG 40 MG  | 500 COM | PRIMIDOS    | GASTR    | ORRESISTE | 1    | 239,69  | 239,69                 | □ ▲                               |
| RP               |                            |                           |         |                       |           |         |             |          |           | 1    |         |                        |                                   |
|                  |                            |                           |         |                       |           |         |             |          |           |      |         |                        |                                   |
|                  |                            |                           |         |                       |           |         |             |          |           |      |         |                        |                                   |
|                  |                            |                           |         |                       |           |         |             |          |           |      |         |                        |                                   |
|                  |                            |                           |         |                       |           |         |             |          |           |      |         |                        |                                   |
|                  |                            |                           |         |                       |           |         |             |          |           |      |         |                        |                                   |
| -                |                            |                           |         |                       |           |         |             |          |           |      |         |                        |                                   |
|                  |                            |                           |         |                       |           |         |             |          |           |      |         |                        |                                   |
|                  |                            |                           |         |                       |           |         |             |          |           |      |         |                        |                                   |
|                  |                            |                           |         |                       |           |         |             |          |           |      |         |                        |                                   |
| -                |                            |                           |         |                       |           |         |             |          |           |      |         |                        |                                   |
| PANT             | NPRAZNI F                  | RECORDATI                 | FG 4    | IO MG 500 COMPI       | RIMIDOS ( | GASTROR | BESISTEN    | TES      | Total     | 1    |         |                        |                                   |
|                  |                            |                           |         |                       |           |         |             |          |           |      |         |                        |                                   |
| BECE             |                            | DA                        |         | 00000000000           |           | Alm     | acén        |          | Precios   |      |         |                        | Financiado                        |
| FEG              | TS TS                      |                           |         |                       | Stock     | -1      | Caducidad   |          |           |      | Límite  | e                      | T.PVP.                            |
|                  | Méd                        |                           |         |                       | Mínimo    | 0       |             |          |           |      | Pdte.   |                        | T.Aport.                          |
|                  |                            | MA Envages (              | m       |                       | UPS.      | 0       | Ubicación   |          |           |      |         |                        |                                   |
|                  |                            | ned Europea (i            | -0      |                       | UEncg     | 0       |             |          |           |      | Deino   | osición a              |                                   |
|                  |                            |                           |         |                       |           |         | Pate.       | pedir    |           |      |         |                        |                                   |
| Client           | te                         |                           |         |                       |           |         |             |          | Τ.        |      | Total I | Dto.                   | 0,00                              |
| Pacier           | nte                        |                           |         |                       |           |         |             |          |           |      | Tot     | tal                    | 230 60                            |
| A02BC            | : INHIBIDORI               | ES DE LA BOM              | BA DE   | PROTONES              |           | <b></b> | Encargo     | e        |           |      |         |                        | /                                 |
| H-BAJ/           | A POR NO CO<br>RIZADO NO C | MERCIALIZAR<br>MERCIALIZA | nn      |                       |           | _       |             | <b>.</b> |           |      |         | Cerra                  | ar disp. Paciente                 |
| Deglud           | cion: no adapt             | ado para pacien           | ites co | n dificultades de deg | lucion    |         |             |          |           |      |         |                        |                                   |
| No par           | rtir el comprimie          | do                        |         |                       |           | -       |             |          | Pte.disp. | 0    | Disper  | isador <u>L</u> liente | : Tar <u>ie</u> ta <u>D</u> ivisa |

9

# Bon Treball Sempre al teu servei

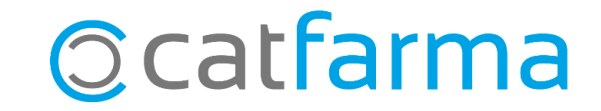